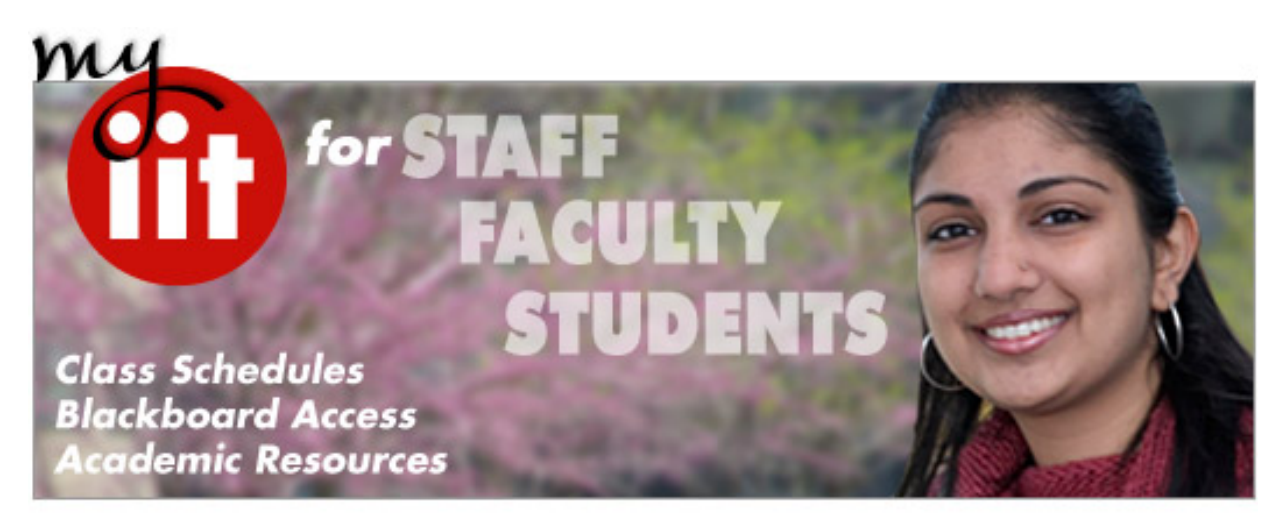

# Using the myIIT Portal...my.iit.edu

The myIIT Portal is a "one-stop shop" where staff, faculty and students alike can access all essential online systems (Blackboard, e-mail, Banner Student, IIT announcements) and other helpful resources.

#### **Banner Student**

A multi-faceted information system, Banner Student provides access to IIT's registration system, academic records, financial aid award packages, and student account transactions. **Students use the "Academics" tab to access registration tools, which include:** 

Academic Profile

View basic academic profile, primary advisor and quick links to view unofficial transcript and holds.

- Registration Tools This channel provides quick links to look up your class schedule and add or drop classes.
- Banner Self-Service

Navigate through all areas of Banner Self Service including your student records, financial aid and personal information forms for updating an address and other information.

Student Grades

#### Within the "Finances" tab, students can access:

- Financial Aid Awards View and accept financial aid scholarships and loans, and to view important related messages.
- Account Information

*View current account balance and payment history, and make online payments under "Manage Account."* 

- Student Accounting Office View payment options, current rates for tuition and fees, and download 1098-T forms.
- IIT Print Account

Check account balance and replenish the funds.

#### "Alternate PIN" Required for Registration

A unique term-specific number called an "Alternate PIN" is required to add, drop or withdraw from courses. All undergraduate and first term graduate students must consult with an advisor regarding course choices prior to registration and then will receive the Alternate PIN from their advisor. Continuing graduate students can find their Alternate PIN under 'Personal ID Numbers' on the Welcome tab within myIIT portal. The Alternate PIN is valid for one semester only; students will receive a new PIN each semester. Students should keep their Alternate PIN secure as with all other personal information. The Alternate PIN must be input in order to make any registration changes.

#### **How to Register for Courses**

- 1. Log into the **myIIT** portal;
- 2. Click on the Academics tab;
- 3. Under the Registration Tools, check 'Add or Drop Classes';
- 4. Select the appropriate term;
- 5. When prompted, enter your Alternate PIN;
- 6. Type in CRN number -or- use the Class Search function to look up and add classes.

#### 'Waitlisting' for Closed Sections

- 1. When registration cannot be completed due to a closed course section, the option to waitlist is offered;
- 2. Choose 'Waitlist' for respective course and click Submit.
- 3. If a seat is available, INTM staff will ask Registrar to release a seat.
- 4. Registrar will send email to student indicating registration must be completed within one to three days.
- 5. Return to Add/Drop Classes, change option to 'Registered' and click submit.
- 6. Registration confirmation appears on screen.

#### **Quick Guide Available for Basic Procedures**

The **'Banner Student User Guide'** provides step-by-step instructions on how to register, view and accept financial aid, view current transcripts and holds, view current student schedule, and update addresses. This 9-page guide is available within the **myIIT** Portal under the **'Academics'** tab, specifically in the box titled 'About this Tab – Academics'.

#### The Best Way to View IIT's Course Offering

#### Use the "Quick Links" menu on IIT's Home Page at www.iit.edu!

- 1. Click on the 'Quick Links' drop-down menu (at top center) and choose 'Class Schedule Search'
  - -- Choose Appropriate Term
  - -- Choose Subject: Computer Science (CS) or Computer Science Professional (CSP)

> To view entire offering, proceed to scroll to the bottom and click 'Class Search' > To

view information on a single course, input only the course number (e.g., 409) into the Course Number field, then scroll down and click 'Class Search'

- 2. Displayed results include course title, the "CRN" (the call number), the course number and section number (i.e., CS 499-01), as well as location, credits, day and time, and course instructor
  - > Click on the course title to check current course enrollment
  - > Click on 'View Catalog Entry' to review course description

#### **Questions or problems?**

Contact the CS Office at 312.567.5150 for assistance or IIT's Help Desk at 312.567.3375. A "Help Ticket" can also be submitted by clicking on the "OTS Support" icon within the myIIT Portal.

## ILLINOIS INSTITUTE OF TECHNOLOGY

# **New Student Technology Guide**

## **Office of Technology Services**

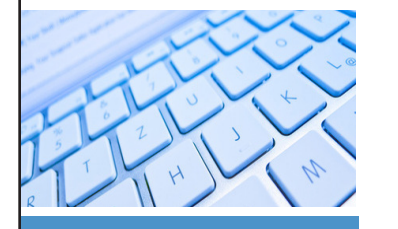

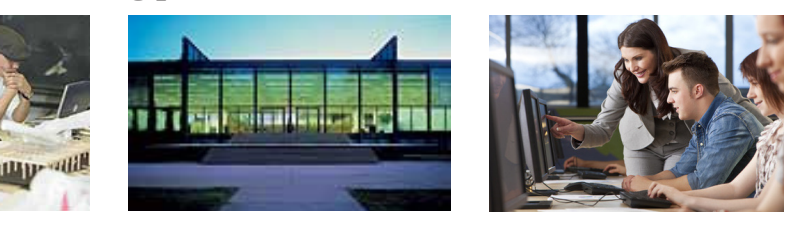

#### 10 West 31st Street Stuart Building, Room 007 Tel. 312.567.3375 http//:www.iit.edu/ots

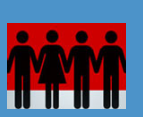

## **Banner CWID**

A Banner Campus-wide ID is a personal identifier used in place of your social security number. All Banner CWIDs start with A and are followed by a unique 8-digit number. If you don't know your CWID refer to your student ID card or log in to myIIT.

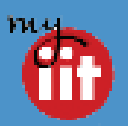

## myIIT (my.iit.edu) Login

Every student has a single login to access the university's technology services such as myIIT, computer labs and the IIT network.

## Username

Your Unified ID is your username for technology services. Look up your UID at:

#### http://myuid.iit.edu

Password

Your initial password is: MMDDXXXX

\*Where, MMDD is the 2-digit month and day you were born and XXXX is the last 4 digits of your Banner CWID. You will be prompted to change your password immediately.

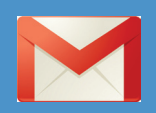

## **IIT Email Address**

The format for IIT student email addresses is Unified ID followed by @hawk.iit.edu (for example, jdoe234@hawk.iit.edu). All official university communications are sent to IIT email accounts.

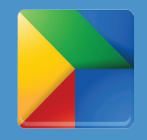

## **Google Apps**

Access Email and other Google Apps, including, Calendars, Docs, Groups and Sites through the myIIT portal by clicking on the icon labeled Google Apps for Students.

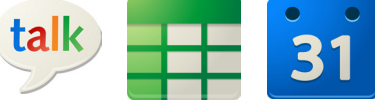

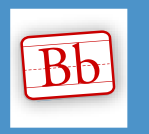

## Blackboard

View supplemental class materials through IIT's course management system where instructors post lectures, notes and other course materials.

| ^                  | Academics Tab                                                                                                    |
|--------------------|----------------------------------------------------------------------------------------------------|
| Academics          | Use Banner Student Self Service to register for classes, check grades and other<br>academic information. Use Degreeworks to track and plan progress toward your<br>degree and use the "what if" feature to view requirements and how credits will<br>transfer for a change in course of study. |
|                    | Finances Tab                                                                                                    |
| FINANCE            | Check tuition, student account and financial aid information.                                                                                                    |
|                    | Training and Support Tab                                                                                                    |
| TRAINING & SUPPORT | Find help in the FAQs, download free software and more.                                                                                                    |
|                    | Free and Discounted Software                                                                                                    |
|                    | To download free software, such as Mathematica, McAfee and Autodesk go to the "OTS Downloads" channel on the "Training and Support" tab in myIIT.                                                                                                    |

#### Wireless Internet Access

IIT provides campus-wide secure wireless access. All users are required to register with the IIT network using their myIIT login and to accept the IIT Computer Usage Policy. Complete instructions for connecting to the Internet are also available on the FAQ section of the OTS Portal web site. Sign into myIIT and click on the "Training and Support" tab to find the Office of Technology Services channel.

#### **OTS Computer Lab Locations:**

3410 S. State, Room 110 Alumni Memorial Hall, Room 218 Crown Hall, Room 001

Galvin Library, Night Owl Lab Siegel Hall, Rooms 237 & 236 Stuart Building, Room 112

#### **Please note:**

The computer lab login is the same as your myIIT login. Each lab has different hours and software. Please check the OTS web site for lab hours and availability:

http://www.iit.edu/ots/computer\_labs.shtml

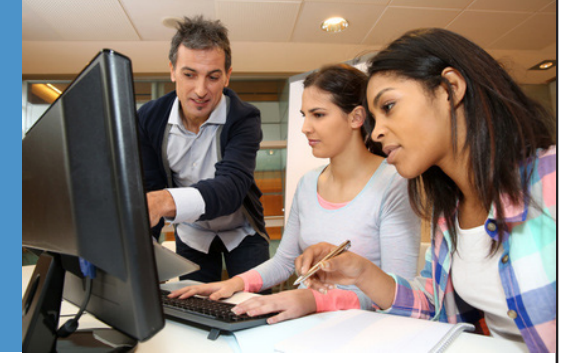

#### Lab & Printing Accounts

At the beginning of a semester each registered student's printing accounts is credited with \$10.00 (the equivalent of 250 black & white 8.5" x 11" prints). If necessary, you can add funds to your account in the IIT Print channel on the myIIT Finances tab. The OTS printing system provides you the option of printing from a lab computer or directly from your personal computer using the **Remote Printing Package** available in the OTS Downloads channel on the myIIT "Training and Support" tab. Remote Printing Stations are available in several OTS labs as well as in the MTCC, Galvin Library, and Residence Halls.

#### **OTS Support Desk**

The OTS Support Desk offers technical support to students, faculty, and staff for any computer related concerns. For assistance you can use the "ots support" single sign-on in myIIT to search the knowledge base and submit a support request. You can also email the support desk at supportdesk@iit.edu or call at 312.567.3375.

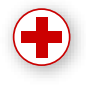

ots

support

## www.iit.edu/about/onestop

Quick Links

Search Content

VISITORS

# ILLINOIS INSTITUTE OF TECHNOLOGY

#### IIT.EDU HOME

#### Apply Now »

About IIT Undergrad Admission Graduate Admission Academic Programs Financial Aid Research

> McCormick Tribune Campus Center Room 106 Monday - Friday 8:30 am - 5 pm

3201 S. State St. Chicago, IL 60616 312.567.3810

email onestop@iit.edu

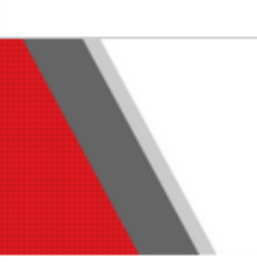

PROSPECTIVE STUDENTS

ALUMNT

WHERE STUDENTS GET ANSWERS

**BUSINESS & INDUSTRY** 

## « back

#### One Stop

Got a question about your bill? Have forms you need to submit? Need advice about registering for classes? Tired of bouncing from office to office? The One Stop is your solution!

In order to provide our students services with maximum efficiency and a minimum of confusion, the One Stop has been established representing the Offices of the Registrar, Financial Aid, Academic Affairs, and Student Accounting. The One Stop is the starting point for all IIT students (prospective, new and continuing) seeking administrative and academic assistance.

Located at the end of the MTCC bridge, next to the Commons, the One Stop is open 8:30 am - 5 pm, Monday - Friday.

If you can't find what you are looking for below, stop by the One Stop office, call us at 312.567.3810, or email onestop@iit.edu .

#### Undergraduate Academic Affairs

- Transfer Credit Guidelines
- Request an Audit
- Leave of Absence / Withdrawal
- Application for Graduation
- Undergraduate Bulletin
- Advanced Placement Credit
- Change or Declaration of Major
- Reinstatement to IIT

#### **Graduate Academic Affairs**

- Graduate Bulletin
- Thesis Information
- Application for Graduation
- Forms
- Important Dates &
- Deadlines
- Thesis Fee

#### Registrar

- Request a Transcript
- Enrollment Certification
- What Is FERPA
- FERPA Release Form
- Academic Calendar
- Class Schedule
- Final Exam Schedule
- How to wait list for classes
- Minimum/Maximum Credit hours
- Registration Error Descriptions
- Veteran Services

#### Finances

- Tuition and Fees
- Financial Aid Refund
- Refund Request Form
- Make a payment
- Student Loans
- Tuition Deferment form

© 2013 Illinois Institute of Technology 3300 South Federal Street, Chicago, IL 60616-3793 || 312.567.3000 Undergraduate Admission Tel 312.567.3025 || Toll Free 800.448.2329 || Graduate Admission Tel 312.567.3020 || Toll Free 866.472.3448 webmaster@iit.edu || Emergency Information || Site Index

| BLACKB                  | OARD 9.1 QUICK GUIDE FOR STUDENTS                                                                                                    |
|-------------------------|----------------------------------------------------------------------------------------------------|
| ACCESS<br>BLACKBOARD    | <ul> <li>Via <u>my.iit.edu</u> portal; click on Blackboard icon.</li> <li>Via original portal at <u>blackboard.iit.edu</u> (using UID and myIIT password).</li> </ul>                                                                                                    |
| ACCESS<br>COURSES       | Use course links shown in the My Courses box to access course materials.<br>Note – To display a course number (i.e., INTM 415) in the course link, click on the * in<br>the upper right corner of 'My Courses' box, then click the related checkbox to indicate a<br>checkmark under DISPLAY COURSE ID and click SUBMIT.                                                                                                    |
| COURSE<br>DOCUMENTS     | <ul> <li>Posted under Syllabus, Content, Course Documents and Assignments menu items.</li> <li>Click on links to open documents. Some documents open in presentation mode, such as PowerPoint presentations; to save such documents <i>right-click</i> on the link instead of opening it, choose 'Save Target As', identify save location and click SAVE.</li> </ul>                                                                                                    |
| SUBMIT<br>ASSIGNMENTS   | <ul> <li>Per instructor directions, via appropriate Assignment link in Blackboard or via email.</li> <li><u>To use Assignment link</u>, after downloading and completing the assignment, return to the same Assignment link to type homework answers into the Submission box or upload/attach a separate homework file by clicking 'Browse My Computer.'</li> <li>When attaching a file, type in a Link Title to name assignment according to instructor directions or to include your name (e.g., Assignment2_LastName). If you do not add a Link Title, the file name becomes the link name.</li> <li>Use the Comments box to include comments on the assignment for the instructor.</li> <li><u>To submit your assignment</u>, click the SUBMIT button. The 'Save as Draft' option can be used if an assignment is partially completed. To return to a saved draft, go to the 'Review Submission History' section within the Assignment and click on 'Continue Current Submission' to access saved work. Once assignment is complete, click SUBMIT button.</li> </ul> |
| DISCUSSION<br>BOARD     | <ul> <li>Click on <b>Discussions</b> in the course menu; click on desired forum title.</li> <li>Click CREATE THREAD button to add a new discussion thread inside an established forum. Type in the subject and your comments then click SUBMIT.</li> <li>To read and respond to an existing thread, click on title and use REPLY button.</li> </ul>                                                                                                    |
| VIEW ONLINE<br>LECTURES | <ul> <li>Click on IIT Online Videos in course menu. Lectures are listed in date order and usually post within 24 hours after live lecture takes place.</li> <li>Click on desired lecture date to launch the video. Videos are best viewed using Google Chrome</li> </ul>                                                                                                    |
| QUESTIONS/<br>PROBLEMS? | <ul> <li>Visit BB Online Learning Center at <u>http://ondemand.blackboard.com/students.htm</u></li> <li>Contact OTS Support Desk for assistance. To submit a help ticket, click on the OTS Support icon in myllT (next to BB icon), call 312.567.3375 during daytime hours, or send an email to <u>supportdesk@iit.edu</u>. A request ticket will be cc'd to your IIT email.</li> </ul>                                                                                                    |

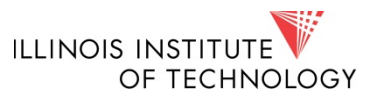

# ILLINOIS INSTITUTE OF TECHNOLOGY

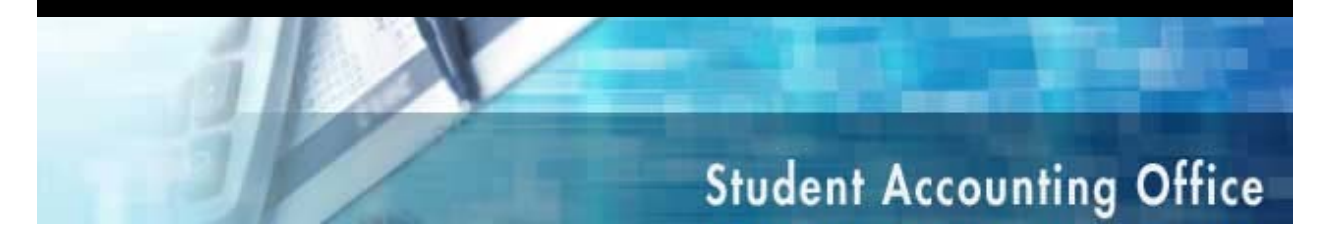

#### Tuition, Fees, Room and Board Payment Instructions

Tuition payments are generally due by the add/drop deadline established for each semester. If you register late, your payment will be due on the date of registration. A late fee equal to 2% of your outstanding balance will be assessed if payment is received after the deadline. The following fees are among those that may appear on your tuition bill:

- Tuition
- Student Activity and Service Fees
- Health Insurance
- Parking Fees
- Course Lab Fees
- Room and Board
- Ventra
- EI/PE Review Course Fees

#### Account Payments:

It is preferred that payments be made online. For security purposes, credit card payments are accepted **exclusively** through IIT's online payment system. The following forms of payment can be accepted:

- -Mastercard, American Express or Discover (2.75% transaction fee applies)
- -ACH (electronic check)
- -Personal check, money order, cashier's check or demand draft

Credit card and ACH payments are accepted through <u>**TouchNet**</u>, accessible through your <u>myIIT</u> portal. Click on the 'Finances' tab and find the Manage My Account box. Click on the 'Manage My Account' link offered inside that box to open TouchNet and access your account.

Payments made by check, money order, or cashier's check should be made payable to *Illinois Institute of Technology*, and mailed to:

IIT Student Accounting 7539 Solution Center, Chicago, IL 60677-7005

To deliver a check in person, visit the Student Accounting Office at 3424 S. State Street, TC 4<sup>th</sup> Floor, Chicago IL 60616, Monday - Friday 8:30am – 5:00pm. IIT does not accept cash payment.

(continued)

#### International Payments (including wire transfers)

Illinois Institute of Technology has partnered with peerTransfer to streamline the tuition payment process for international students. PeerTransfer, allows payment from any country and any bank with an excellent foreign exchange rate. Track payments via a student dashboard and obtain email confirmation once payment is received by the school.

Visit **iit.peertransfer.com** to begin the payment process from an international bank.

#### Payment Plans

Payment plan information can be found online at http://www.iit.edu/bursar/payment\_plans.shtml. To enroll in a payment plan, login to the MyIIT portal, access the 'Finances' tab and click on the link for 'Manage My Student Account' to access the TouchNet System.

#### **Payment Plan**

This payment plan allows you to divide your spring tuition bill into three (3) equal installments. You have the flexibility to enroll as much or little of your total out of pocket cost as you'd like. A \$35 payment plan fee will apply. Any portion of your bill not enrolled in this plan will be due in full by date specified on the web site.

Installments are due in September, October, Novenber per stated payment plan deadline.

#### **Employer Tuition Deferment Plan**

The Employer Tuition Deferment Plan is available to students whose employers offer tuition reimbursement. The plan permits students to defer payment of the employer's portion of the current semester tuition cost until 45 days after grades are posted. Students are required to pay their portion of tuition and fees at the start of the term. Students should submit the following by the last date to add/drop classes for each semester.

- a. A \$55.00 Deferment Plan fee (payable by cash or check with your application, or online through your student account)
- b. A dated letter from your employer on letterhead stating the terms of their tuition reimbursement policy and approximate time frame in which your employer will make payment (no later than 45 days after grades are posted).
- c. A completed deferment application mailed or faxed to the Student Accounting office. Access application at www.iit.edu/bursar/tuition\_deferment\_application.shtml.

December 19, 2013

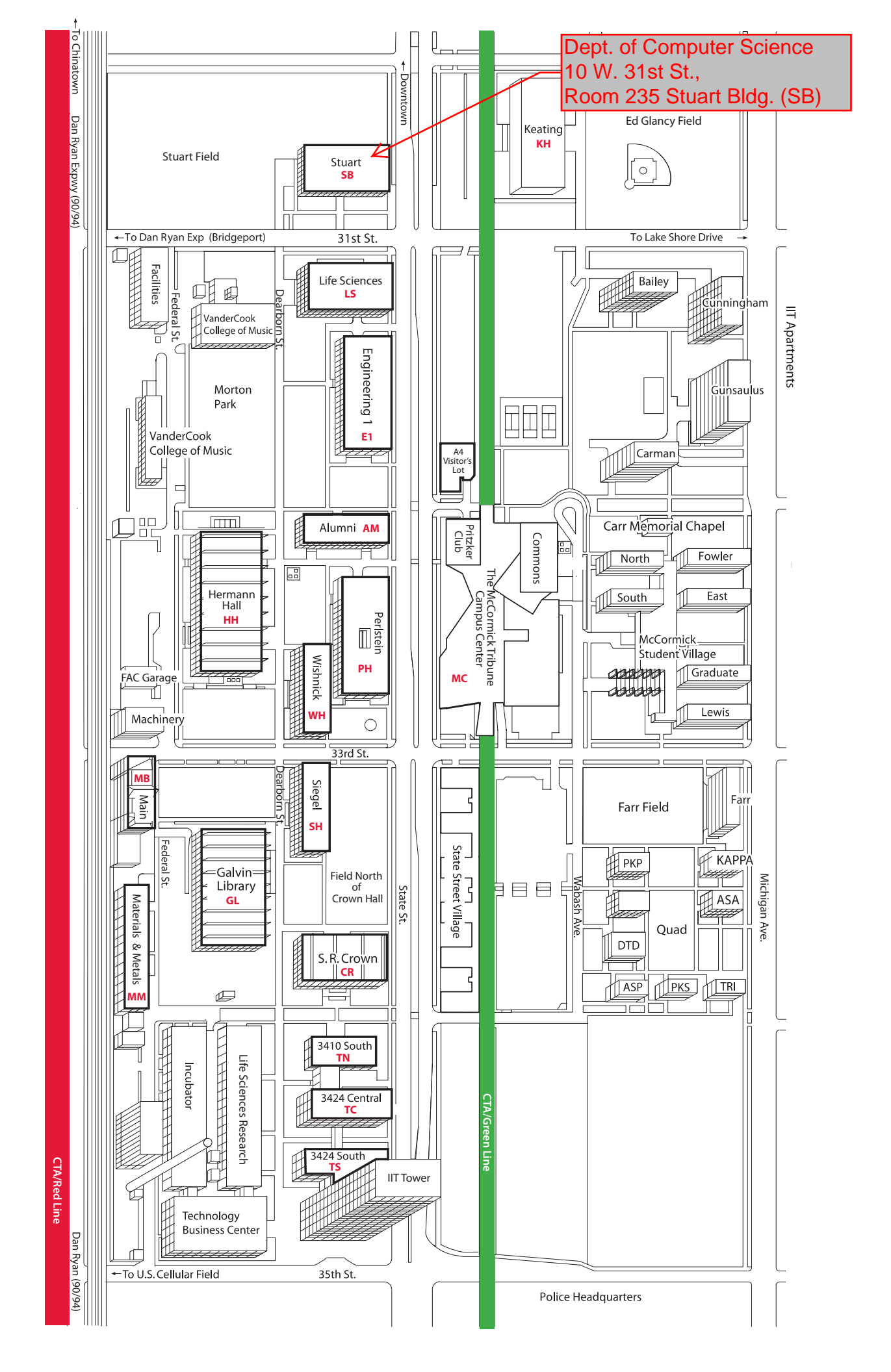

# Directions to Illinois Institute of Technology, Main Campus

East of Dan Ryan Expressway (I-90/94) from 31st to 35th Streets

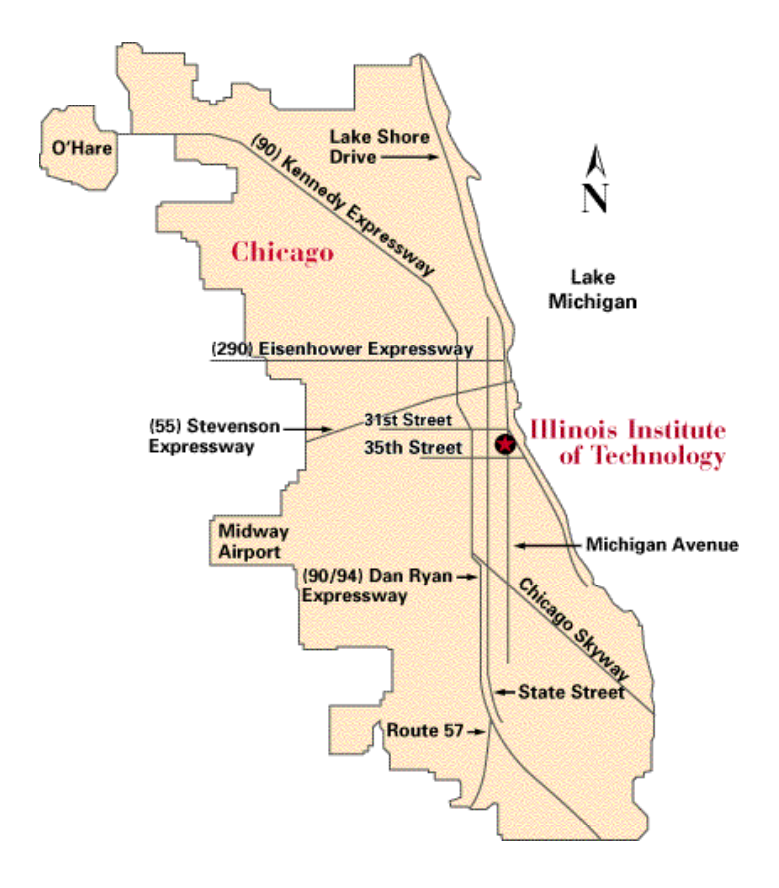

## By Automobile...

#### From the North:

Dan Ryan Expressway east to 35th Street exit, turn left (east). Turn north on State Street and proceed to desired parking location.

#### From the South:

Dan Ryan Expressway west to 35th Street exit, turn right (east). Proceed to State Street and turn left (north). Proceed to desired parking location.

#### From Lake Shore Drive:

Exit at 31st Street, go inland (west) to State Street and turn left (south). Proceed to desired parking location.

## **By Rapid Transit...**

- CTA Red Line (Howard-Dan Ryan) to Sox Stadium/35th Street station - Under Construction
- CTA Green Line (Lake-Englewood-Jackson Park) train to 35th Street/Bronzeville station
- CTA Bus lines with stops on State Street (#29 or #35) or Michigan Avenue

Visit the CTA's web page at <u>www.transitchicago.com</u> for schedules and bus routes.

## Parking...

Permit and visitor parking lots are located on the east side of State Street between 35<sup>th</sup> and 31<sup>st</sup> streets. Two visitor lots are available and utilize "Pay Stations" to collect parking fees. The first visitor lot is located immediately north of the McCormick Tribune Campus Center (33<sup>rd</sup> & State) and offers northbound and southbound access from State Street; parking costs \$2/hour. The second visitor lot fronts the lot located at 35<sup>th</sup> & State and only offers northbound access; parking costs \$2/hour. Parking fees must be paid in advance and the receipt placed on the car dashboard. Visitors must pay for parking through 7pm, after which time vehicles may remain in the lot at no charge. Individuals with an IIT parking permit should park in gated lots only. For details on parking and permits, please visit the Parking Services website at www.iit.edu/~parking.

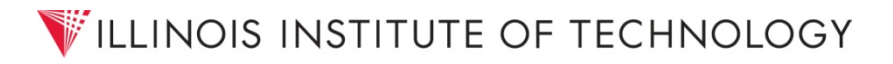

# **Banner Student Self Service Tools**

Click on a question below to jump to the answer.

# How do I ...

Register for classes?

View and accept my Financial Aid?

View my current transcript and holds?

View my registration status and courses I have been permitted into?

View my current class schedule?

Update my address?

# **Register for classes**

- 1. In the myIIT portal select the Academics tab
- 2. In the **Registration Tools** channel click **Add or Drop Classes**

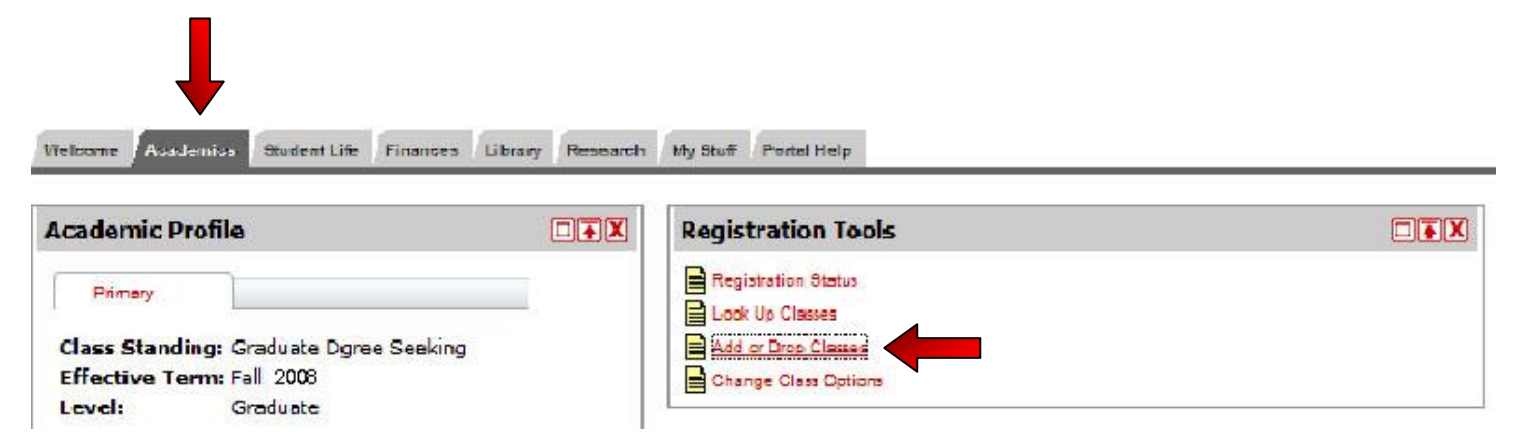

3. Choose the term from the dropdown box and click **Submit** 

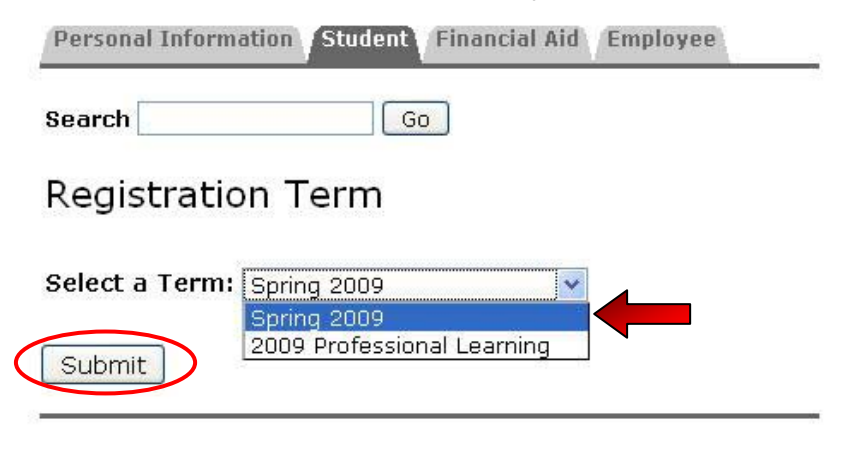

4. Enter your Alternate PIN and click Submit

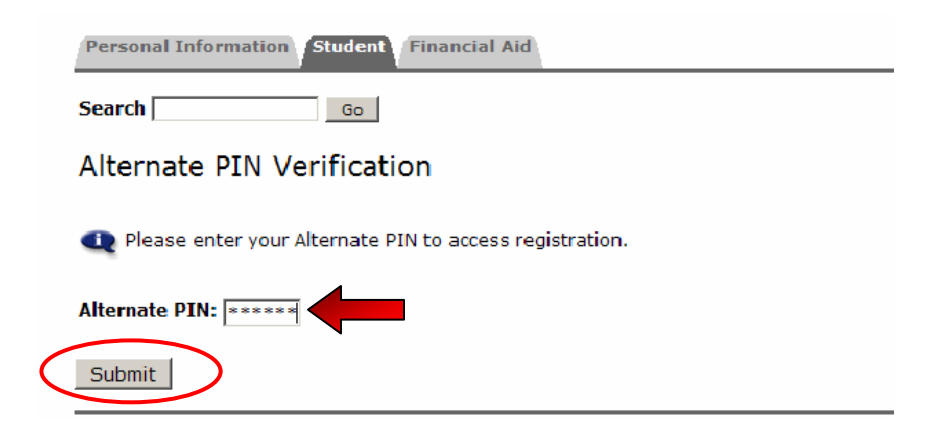

## 5. To register for a new class click **Class Search**

#### Current Schedule

| Status                             | Action | CRN Subj Crs   | e Se | c Level              | Cred Grade Mode          | Title                                   |
|------------------------------------|--------|----------------|------|----------------------|--------------------------|-----------------------------------------|
| Student Registered on Jan 14, 2009 | None   | 20977 PSYC 525 | 5 01 | Graduate<br>Doctoral | 3.000 Standard<br>Letter | Child Psychopathology                   |
| Student Registered on Jan 14, 2009 | None   | 20969 PSYC 501 | 01   | Graduate<br>Doctoral | 3.000 Standard<br>Letter | Physiological Foundation of<br>Behavior |
| Total Credit Hours: 6.000          |        | 1              |      |                      |                          |                                         |
| Billing Hours: 6.000               |        |                |      |                      |                          |                                         |
| Maximum Hours: 18.000              |        | 6              |      |                      |                          |                                         |
| Date: Jan 16, 2009 10:             | 33 am  | •              |      |                      |                          |                                         |
| Add Classes Worksheet              |        |                |      |                      |                          |                                         |
|                                    |        |                |      |                      |                          |                                         |
|                                    |        |                |      |                      |                          |                                         |
| Submit Changes Class Search        | Reset  |                |      |                      |                          |                                         |

- 6. To change registration status for a class select **Drop** or **Withdraw** from the Action dropdown menu and click **Submit Changes**
- 7. Look up the classes by subject, location, time, etc. Once you have made your selection, click the **Class Search** button.

| Subject:                                    | Anthropology<br>Architecture<br>Art and Architectural History   |                                                             |
|---------------------------------------------|-----------------------------------------------------------------|-------------------------------------------------------------|
| Course Number:                              |                                                                 |                                                             |
| Title:                                      |                                                                 |                                                             |
| Schedule Type:                              | All Accelerated Course Clinical                                 |                                                             |
| Credit Range:                               | hours to hour                                                   | rs                                                          |
| Campus:                                     | All                                                             | It you are searching for                                    |
|                                             | Corporate Site                                                  | Internet classes you can                                    |
| Course Level:                               | All Continuing Education Graduate                               | select "Internet Only"                                      |
| Part of Term:<br>Non-date based dasses only | All<br>1st Eight Weeks (Semester)<br>2nd Eight Weeks (Semester) |                                                             |
| Instructor:                                 | All Aamot, Kari Lynn Abarji, Snejana 💌                          |                                                             |
| Attribute Type:                             | All<br>CAEE Design Course<br>CSCI Technical Elective            | Search for classes that meet<br>specific major requirements |
| Start Time:                                 | Hour 00 - Minute 00 - am/pn                                     | n am 💌                                                      |
| End Time:                                   | Hour 00 - Minute 00 - am/pn                                     | n am 💌                                                      |
| Days:                                       | Mon Tue Wed Thur Fr                                             | i 🗆 Sat 🗖 Sun                                               |
|                                             |                                                                 |                                                             |
| Class Search   Reset                        |                                                                 |                                                             |

| Select | CRN            | Subj | Crse | Sec | Cmp | Cred        | Title                                  | Days | Time                 | Сар | Act | Rem |
|--------|----------------|------|------|-----|-----|-------------|----------------------------------------|------|----------------------|-----|-----|-----|
| -      | 1 <b>0</b> 071 | BIOL | 100  | 1   | мс  | 2.000       | Introduction to the<br>Profession      | R    | 08:35<br>am-09:50 am | 30  | 1   | 29  |
| 2      | 10076          | BIOL | 109  | 1   | MC  | 1.000       | General Biology<br>Laboratory          | т    | 08:35<br>am-11:15 am | 24  | 1   | 23  |
| 2      | 10077          | BIOL | 109  | 2   | MC  | 1.000       | General Biology<br>Laboratory          | т    | 01:50<br>pm-04:30 pm | 24  | 1   | 23  |
|        | 10078          | BIOL | 109  | 3   | MC  | 1.000       | General Biology<br>Laboratory          | R    | 01:50<br>pm-04:30 pm | 24  | 1   | 23  |
|        | 10093          | BIOL | 414  | 1   | MC  | 3.000       | Genetics for<br>Engineering Scientists | MWF  | 10:00<br>am-10:50 am | 8   | 0   | 8   |
|        | 10105          | BIOL | 446  | 1   | MC  | 3.000       | Cell Biology Laboratory                | М    | 06:25<br>pm-09:05 pm | 36  | 0   | 36  |
|        |                |      |      |     |     |             |                                        | R    | 08:35<br>am-12:40 pm |     |     |     |
|        | 10106          | BIOL | 490  | 0   | MC  | 1.000-3.000 | Individual Study                       | TBA  |                      | 2   | 0   | 2   |
|        | 10107          | BIOL | 491  | 0   | MC  | 1.000-3.000 | Biology Research<br>Project            | TBA  |                      | 2   | 0   | 2   |

8. Check the classes you want to register for and click the Register button.

# View and accept my Financial Aid

1. In the **myIIT** portal click on the **Finances** tab

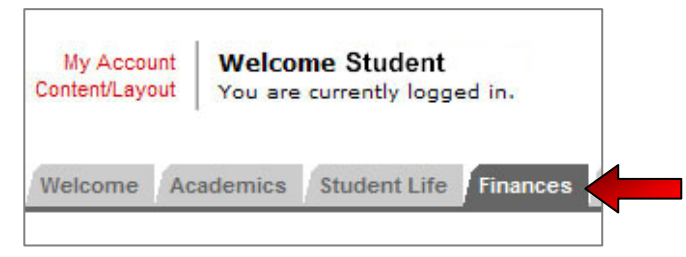

2. In the Financial Aid Awards channel click Financial Aid Awards

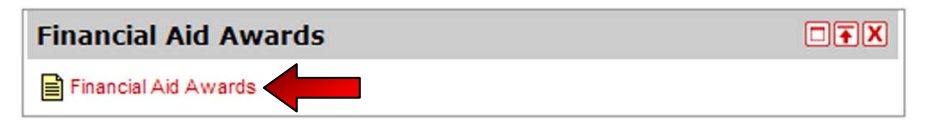

3. From the drop down list, select Aid Year and then click Submit

| Personal Information Student and Financial Aid                              |
|-----------------------------------------------------------------------------|
| Search Go                                                                   |
| Aid Year                                                                    |
| Some financial aid information is determined by Aid Year                    |
| Submit Aid Year 2008-2009  Not Applicable/No Value Found Aid Year 2008-2009 |

4. In the drop down list next to each award select Accept, Decline or Decide Later. When you are finished, select the **Submit Decision** button

| Fund                          | Status   | Amount       | Award Decision | Accept Partial Amount |
|-------------------------------|----------|--------------|----------------|-----------------------|
| Federal Work Study            | Offered  | \$2,500.00   | Decide Later 💌 |                       |
| Fed. Parent Loan for Student  | Accepted | \$5,000.00   | Decide Later   |                       |
| Private Loan                  | Accepted | \$10,000.00  | Accept         |                       |
| Federal Subsidized Staf Lean  | Offered  | #2 E00 00    | Decline        |                       |
| rederal Subsidized Star. Loan | Unered   | \$2,500.00   | Decide Later   |                       |
| Federal Unsub. Stafford Loan  | Accepted | \$2,000.00   |                |                       |
| Total                         |          | \$22,000.00  |                |                       |
| Accept Full Amount All Award  | is Sub   | mit Decision | 5              |                       |

# View my **current** transcript and holds

1. In the myIIT portal select the **Academics** tab

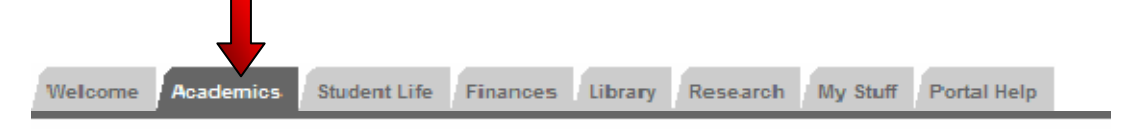

2. In the **Registration Tools** channel click **Transcript** link to view current unofficial transcript

Click Holds link to view current holds

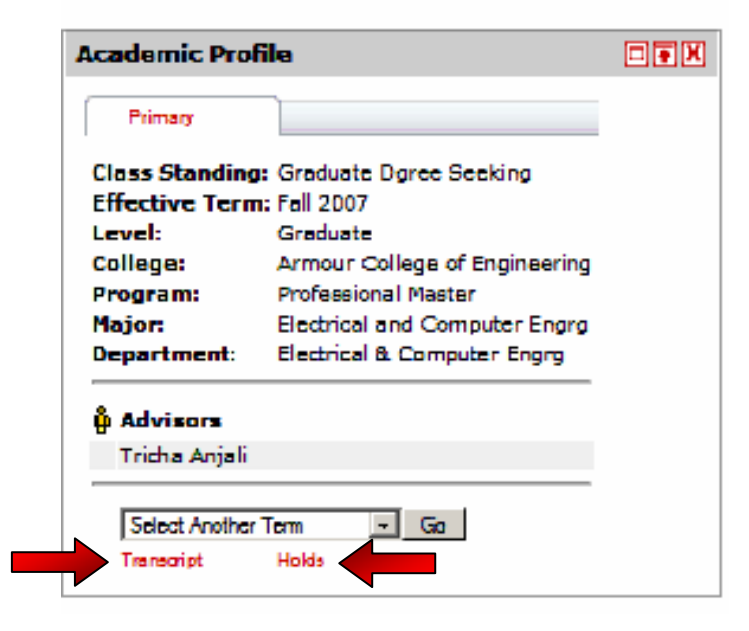

# View my registration status and courses I have been permitted into

1. In the myIIT portal select the **Academics** tab

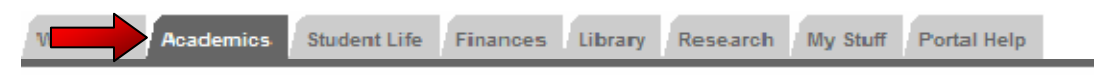

2. In the **Registration Tools** channel click the **Registration Status** link

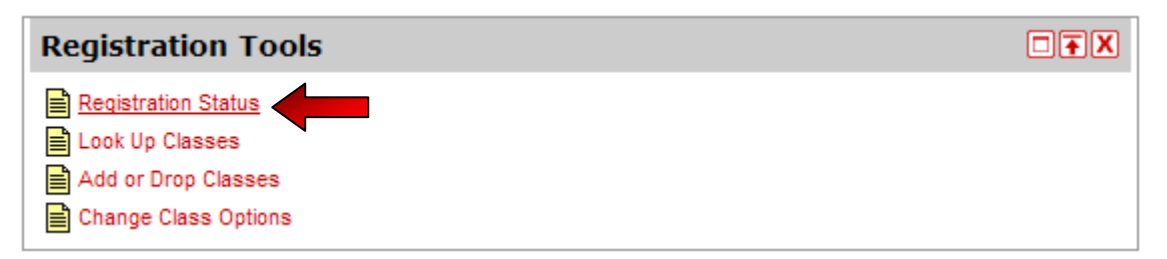

3. Choose the term from the dropdown box and click **Submit** 

| Select a Term:                                                                                                    | Spring 2009<br>Spring 2009<br>2009 Professional Learning                                                                                                    |                                                                            |
|----------------------------------------------------------------------------------------------------|----------------------------------------------------------------------------------------------------|----------------------------------------------------------------------------|
| You have no Holds w<br>Your Academic Stand<br>Your Student Status<br>Your Class for registration                                                                                           | hich prevent registration.<br>ling permits registration.<br>permits registration.<br>on purposes is Graduate Dgree Seeking.                                                                 | Registration<br>Status                                                     |
| Registration Permits an         Permit/Override       CRN         Instructor Permit       10803         Earned Credit       Level         Graduate Business Institution       Type         | d Overrides<br>Subject Course<br>COM 309 History English Language<br>Hours<br>onal 40.800                                                                                                   | Courses you have<br>been permitted<br>into, but not yet<br>registered for. |
| Curriculum Information<br>Current Program<br>Master of Business Admin<br>Level:<br>Program:<br>Admit Term:<br>Admit Type:<br>Catalog Term:<br>College:<br>Campus:<br>Major and Department: | Graduate Business<br>Master of Business Admin<br>Spring 2007<br>Intermal Transfer<br>Fall 2006<br>Stuart School of Business<br>Downtown Campus<br>Business Administration, Business Adminis | stration                                                                   |
| College:<br>Campus:<br>Major and Department:                                                                                                    | Stuart School of Business<br>Downtown Campus<br>Business Administration, Business Adminis                                                                                                   | stration<br>[ View Holds   Add or Drop Classes ]                           |

# View my current class schedule

In the Banner Class Schedule channel, click on **View Current Schedule.** Select the current term when prompted.

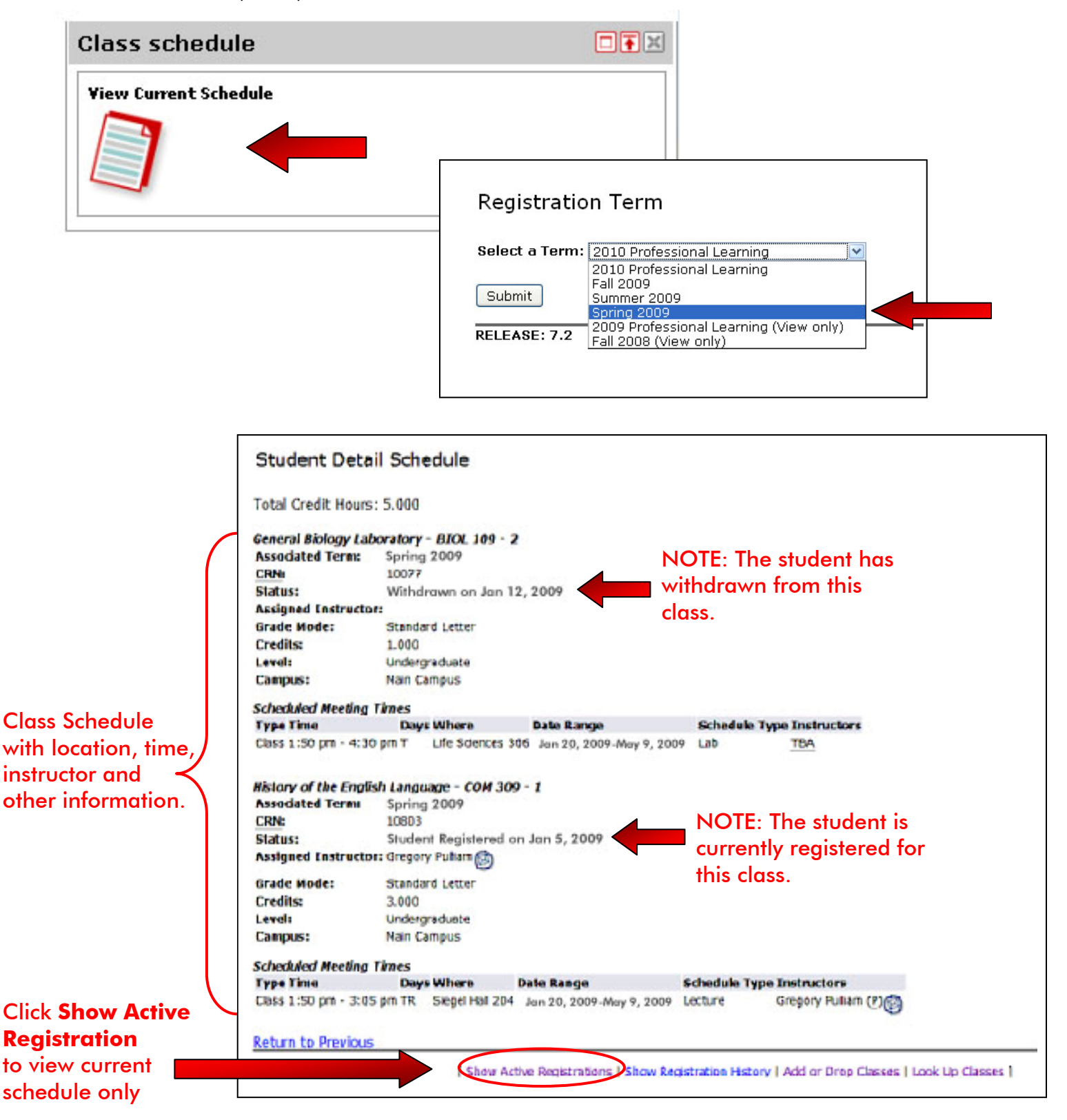

# Update my address

Make sure to keep your addresses current to guarantee that correspondence from IIT is delivered to the correct address.

1. In the Banner Self Service channel click on **Personal Information**, then **Update Addresses and Phones** 

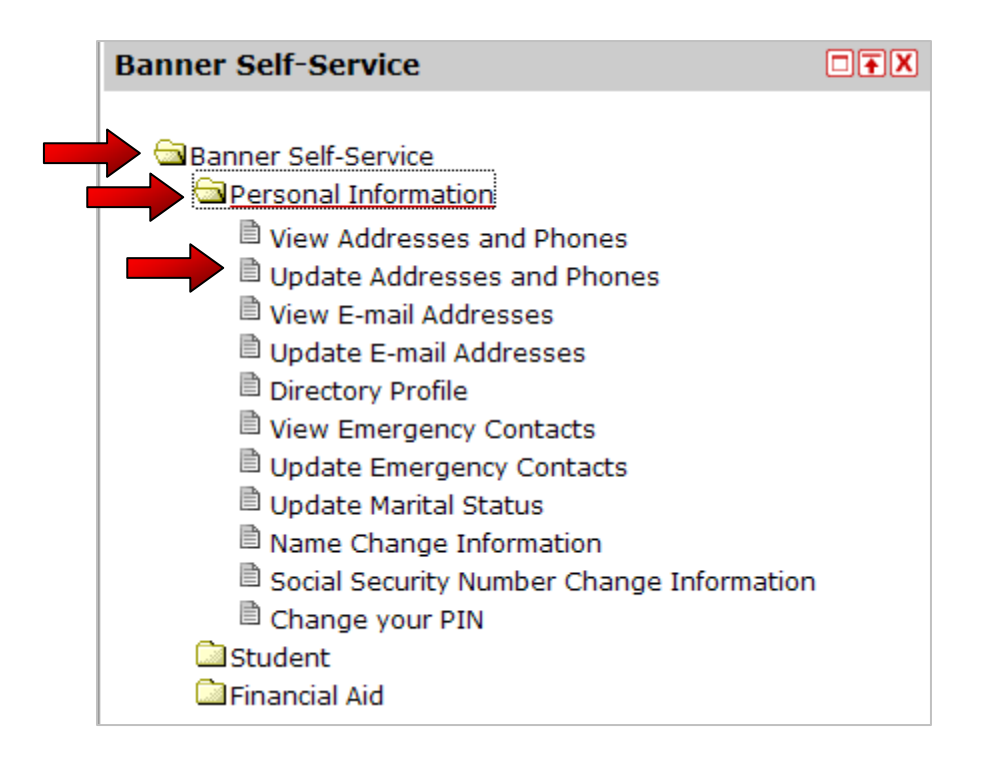

2. Select the link next to the address you wish to update. To insert a new address select the type of address you want to insert and click submit.

| Addresses and Phones       |                              |                 |
|----------------------------|------------------------------|-----------------|
| Permanent                  | Phones                       |                 |
| Current: May 17, 2007 to ( | No end date) Primary: None P | rovided         |
| 3424 State Street          | Permanent Phon               | e: 312-999-0000 |
| Chicago Illinois 606       | 516                          |                 |
| United States              |                              |                 |
|                            |                              |                 |
|                            |                              | _               |
| Type of Address to Insert: | Select                       | ]               |
|                            | Select                       |                 |
| Submit                     | Local                        |                 |
|                            | Mailing                      |                 |
|                            | Work (student employment)    |                 |
|                            | trent (seasone employment)   |                 |

# COMPUTER SCIENCE DEPARMENT – FAQ'S

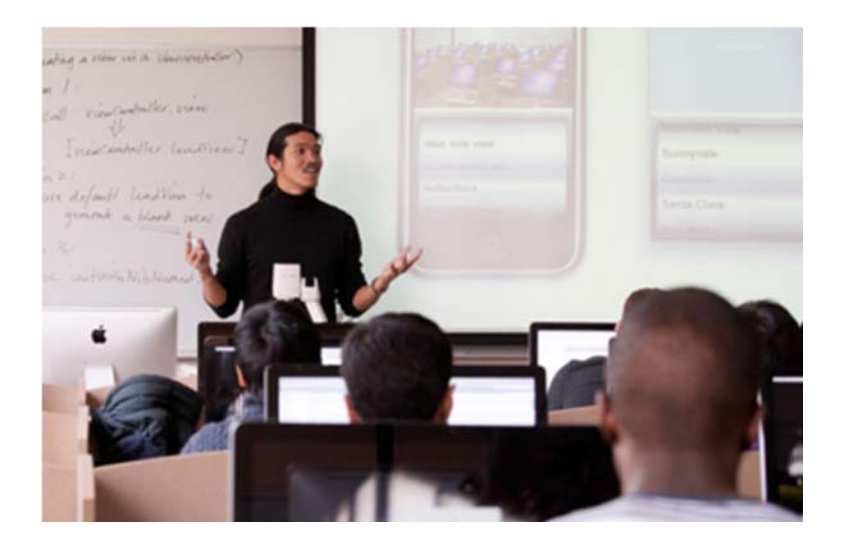

- **Question:** I need to email the department about a problem. What email should I use?
- Answer: You can email <u>iitcsdept@gmail.com</u>. Please include your full name and cwid in the email.
- Question: Which courses should I choose?

#### Answer:

- Be sure to understand your degree requirements and choose courses accordingly.
- o Look at the courses offered for the semester and their course descriptions.
- Choose 4-5 courses that sound interesting.
- o Look at the course prerequisites for each course
  - If you have not taken the prerequisite course plan to take the prerequisite course instead OR choose another course.
  - If you have taken the course you can plan to register for the course.

**Question:** I am getting a prereq/test score error when I register.

- Answer: The department reviews the transcripts (submitted at time of application) of all incoming students and has courses taken elsewhere entered into the registration system.
  - If all the courses for which you are trying to register give the error your transcript may not have been reviewed. Email the department: <u>iitcsdept@gmail.com</u> with your full name, cwid, and that all courses for which you are registering are giving you a prereq/test score error.
  - If only 1 course is giving you the error:
    - o If you have taken the required prerequisite course:
      - The transcripts that you submitted when you applied were reviewed and may not have included all semesters. Please bring your complete transcripts to the CS office for review.
    - If you have not taken the required prerequisite course:
      - You should register for the prerequisite course.
      - If you have work experience that you feel is equivalent to the prerequisite course you may contact the instructor of the course you wish to take to ask permission to take the course without the prerequisite. Be sure to detail your work experience that you feel is equivalent to taking the prerequisite course.
- Question: When can I meet with my advisor?
- **Answer:** General department advising will be held Wed. 8/20 Fri. 8/22. Please come to the CS department and you will be able to speak with an advisor.
- Question: I have to take the CS 201/CS 401 placement exam. Where is it given?
- Answer: The placement exam will be given on Monday, 8/18, 1:00 p.m. in 238 SB (Stuart Bldg). If you do not take the placement exam you will automatically be placed in CS 201.
- Question: The course for which I am trying to register is full. What should I do?
- **Answer:** If you are an international student you can take 1 course/semester as an internet student; consider taking the course as an internet student.

You can go on the wait list for the section of the course you wish to take. You will be notified if additional seats in the course become available. The department will be monitoring the course wait lists and will attempt to make accommodations where possible.